# Paying a Case Docketing Fee in a Case with an Assigned Case Number

A case docketing fee may be paid for Original Proceedings and Agency Petitions for Review through the Pay.gov website by active members of the Eleventh Circuit Bar who are registered for electronic filing.

# Turn off pop-up blocker in your browser.

- 1) Log in to CM/ECF.
- 2) From the Startup page, select the menu option 'Filing'.
- 3) The 'File a Document' screen will open.
- 4) In the 'File a Document' screen, enter the case number and press [Tab].
- 5) Click in the 'Type of Document' field and begin typing the word 'fee'.
  - (a) To pay fees for Writs of Mandamus or Writs of Prohibition select the event 'Fee Payment for Original Proceeding', or
  - (b) To pay fees for Agency Petitions for Review select the event 'Fee Payment for Agency Petition'.
- 6) Click [Continue].

| CMmECF                                         | Filing     | Reports -        | Utilities 🕶    | Help            | Getting Started | Log Out | United States Court |
|------------------------------------------------|------------|------------------|----------------|-----------------|-----------------|---------|---------------------|
| File a Document                                |            |                  |                |                 |                 |         |                     |
| Case Number<br>13-15686<br>Filed<br>07/20/2018 | Alejandro  | ) Cruz v. U.S. A | Attorney Gener | ral             |                 |         |                     |
| Type (* Document *                             |            |                  |                | Category<br>All | \$              |         | <b>V</b>            |
| Fee Payment for Agency                         | Petition   |                  |                | Miscellan       | eous            |         |                     |
| Fee Payment for Original                       | Proceeding |                  |                | Miscellan       | eous            |         |                     |
|                                                |            |                  |                |                 |                 |         |                     |

### 7) Select the appropriate Party Filer.

# 8) Click [Continue].

| File    | File a Document   Fee Payment for Agency Petition                    |                            |                                                               |                      |  |
|---------|----------------------------------------------------------------------|----------------------------|---------------------------------------------------------------|----------------------|--|
| File to | o case: 13-15686                                                     |                            |                                                               |                      |  |
| -       | Party Filer                                                          |                            |                                                               |                      |  |
|         |                                                                      |                            |                                                               |                      |  |
|         | Filer \$                                                             | Type ≎                     | Case ≎                                                        |                      |  |
| 1       | Cruz, Alejandro Alvarado                                             | Petitioner-null            | 13-15686 Alejandro Cruz v. U.S.<br>Attorney General           |                      |  |
| -       | Select All                                                           |                            |                                                               |                      |  |
|         | Selected                                                             |                            |                                                               |                      |  |
|         |                                                                      |                            |                                                               |                      |  |
|         | Filer ≎                                                              | Туре ≎                     | Case ≎                                                        | Remove<br><u>All</u> |  |
|         | Filer ≎<br>Cruz, Alejandro Alvarado                                  | Type ≎<br>Petitioner-null  | Case ≎<br>13-15686 Alejandro Cruz v. U.S. Attorney<br>General | Remove<br>All        |  |
|         | Filer ≎<br>Cruz, Alejandro Alvarado                                  | Type ≎<br>Petitioner-null  | Case ≎<br>13-15686 Alejandro Cruz v. U.S. Attorney<br>General | Remove<br>All        |  |
| - 1     | Filer ≎<br>Cruz, Alejandro Alvarado                                  | Type ≎<br>Petitioner-null  | Case ≎<br>13-15686 Alejandro Cruz v. U.S. Attorney<br>General | Remove<br>All        |  |
| • 1     | Filer ≎<br>Cruz, Alejandro Alvarado<br>Fee                           | Type ≎<br>Petitioner-null  | Case<br>13-15686 Alejandro Cruz v. U.S. Attorney<br>General   | Remove<br>All        |  |
| • 1     | Filer ≎<br>Cruz, Alejandro Alvarado<br>Fee<br>Fee Amount<br>\$500.00 | Type \$ Petitioner-null    | Case<br>13-15686 Alejandro Cruz v. U.S. Attorney<br>General   | Remove<br>All        |  |
| • 1     | Filer ≎<br>Cruz, Alejandro Alvarado<br>Fee<br>Fee Amount<br>\$500.00 | Type \$<br>Petitioner-null | Case<br>13-15686 Alejandro Cruz v. U.S. Attorney<br>General   | Remove<br>All        |  |

- 9) Review the docket text for accuracy and click [Continue].
- 10) [Final Review] review the docketing transaction. If corrections are needed click [Edit] and make necessary corrections. Once docket entry is correct, click [Pay Fee] to launch the payment program.

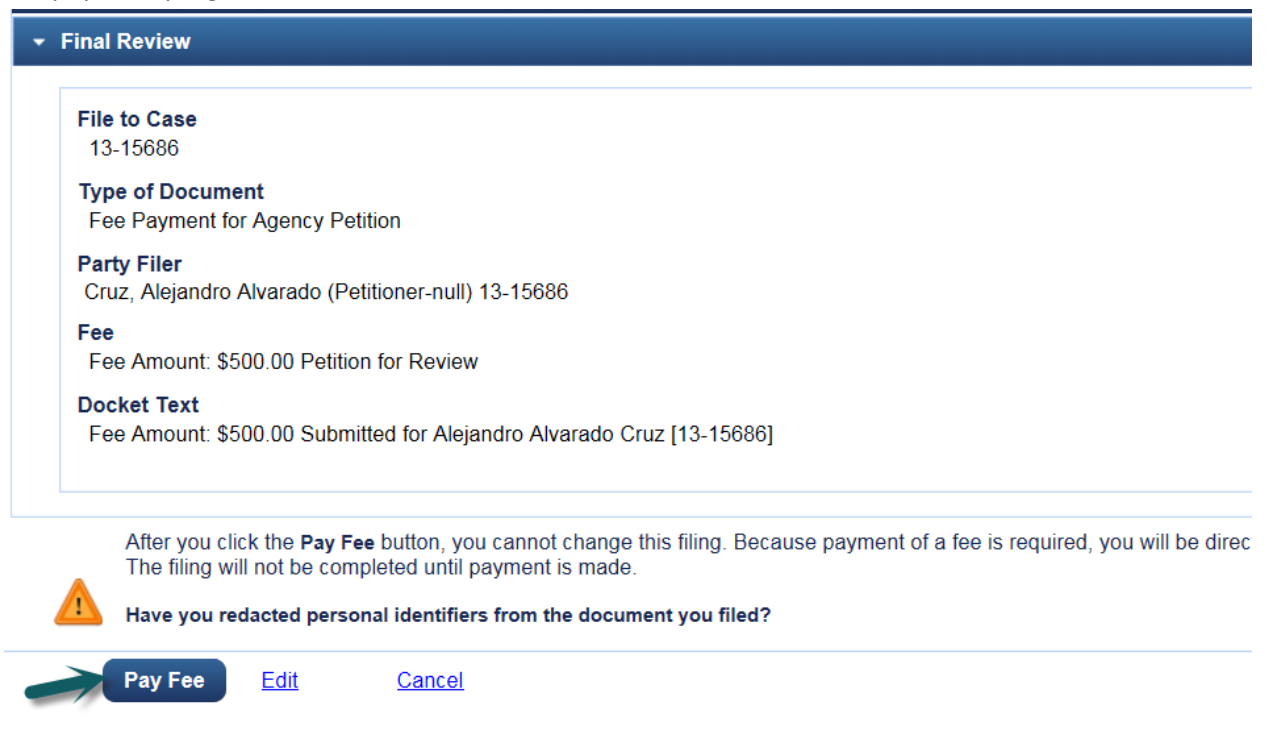

#### Log in to PACER:

#### MANAGE MY ACCOUNT **PACER Links** Enter your PACER credentials to update personal information, register to e-file, make an online payment, or to Court Links perform other account maintenance functions. Search PACER Case Locator Login Frequently Asked Questions \* Required Information Resources Username \* 11testattorney1 Manage My Account Password \* Clear Cancel Login Not 11testattorney1? Click here to login as a different user Need an Account? | Forgot Your Password? | Forgot Username?

NOTICE: This is a restricted government website for official PACER use only. Unauthorized entry is prohibited and subject to prosecution under Title 18 of the U.S. Code. All activities and access attempts are logged.

## Complete the Payment Information and click [Next].

| PACER Links                | MANAGE MY ACC        |                        |        |
|----------------------------|----------------------|------------------------|--------|
| Court Links                | Welcome, Attorney We | lten                   | Logout |
| Search PACER Case Locator  |                      |                        |        |
| Announcements              | Account Number       | 7034185                |        |
| / wind direction de        | Username             | 11testattorney1        |        |
| Frequently Asked Questions | Account Balance      | \$0.00                 |        |
| Pagourgas                  | Case Search Status   | Inactive               |        |
| Resources                  | Account Type         | Upgraded PACER Account |        |
| Manage My Account          |                      |                        |        |

| rayment Amount                         |          |  |  |  |
|----------------------------------------|----------|--|--|--|
| Amount Due *                           | \$500.00 |  |  |  |
| Select a Payment N                     | ethod    |  |  |  |
| • VISA                                 |          |  |  |  |
| Attorney Welter                        |          |  |  |  |
| XXXXXXXXXXXXXXXXXXXXXXXXXXXXXXXXXXXXXX | 22       |  |  |  |
| 01/2020                                |          |  |  |  |
| Enter a credit                         | ard      |  |  |  |
| Enter an ACH                           | account  |  |  |  |
|                                        |          |  |  |  |

Click the Authorization box and [Submit].

|                                                                                               |                                                    | PAYMENT DETA               | AILS                   |
|-----------------------------------------------------------------------------------------------|----------------------------------------------------|----------------------------|------------------------|
| XXXXXXXXX2222<br>01/2020<br>Attorney Welten<br>123 Main Street<br>Atlanta, GA<br>30303<br>USA |                                                    | Payment Amount<br>Fee Type | \$500.00<br>Filing Fee |
| Email Receipt                                                                                 |                                                    | l                          |                        |
| Email<br>Confirm Email<br>Additional Email<br>Addresses                                       | 11forsythtest@gmail.com<br>11forsythtest@gmail.com |                            |                        |

The [Payment Successful] screen will appear and you will be redirected back to the Court of Appeals NextGen site. If you are not redirected within 30 seconds, click the [Submit] button.

| Dayme              | nt Successful                                                                                                    |
|--------------------|----------------------------------------------------------------------------------------------------|
| ′our pa<br>o view  | nyment was successful. You will now be redirected back to U.S. Court Of Appeals, Eleventh Circuit (test) - NextGen<br>your receipt or complete your transaction. |
| f you a<br>nay res | re not redirected within 30 seconds, click the 'Submit' button below. Do not click the Refresh or Back buttons, as this<br>sult in multiple charges.             |
| f this p           | roblem continues to occur, please contact the court.                                                                                                    |
|                    | Submit                                                                                                    |

You will be returned to 11<sup>th</sup> Circuit NextGen where the fee payment receipt will be displayed. You may print the payment receipt from this screen. Click [OK] to display the Notice of Docket Activity and return to NextGen.

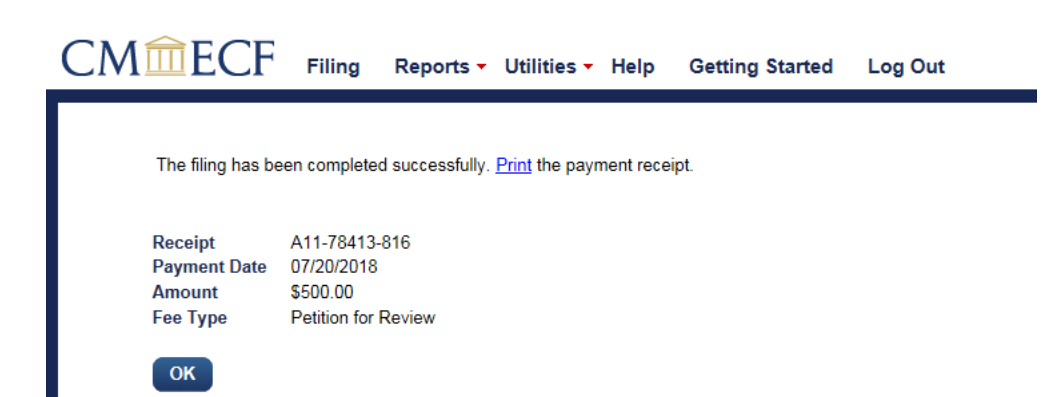